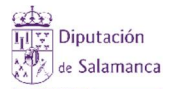

| b) Empleados de Entidades Locales que hayan participado en algún plan de formación en los últimos 10 años. |
|----------------------------------------------------------------------------------------------------|
| Acceso a través del siguiente enlace:                                                                      |
| <u>https://portalempleado.lasalina.es</u>                                                                  |
| Menú: FORMACIÓN/Oferta Acciones Formativas                                                                 |
|                                                                                                    |
| Requisitos técnicos: Disponer de certificado electrónico de la Fábrica Nacional de                         |
| Moneda y Timbre (o de un prestador de servicios reconocido) y tener instalado en el ordenador              |
| de tramitación la aplicación informática de escritorio "Autofirma".                                        |
| Navegadores recomendados: Google Chrome e Internet Explorer                                                |
|                                                                                                    |

 Acceda a la dirección web señalada anteriormente y una vez dentro pulse en "seleccionar certificado"

|  |                                                                                                    | DIPUTACIÓN DE SALAMANCA |
|--|----------------------------------------------------------------------------------------------------|-------------------------|
|  | Usuario<br>Seleccionar certificado                                                                                                    |                         |
|  | Requisitos técnicos<br>1) Certificado electrónico de la FNMT vigente o de un prestador des envicios reconocido<br>2) Tener instalada la aplicación informática de es critorio "Autofirma" |                         |

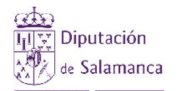

• Una vez seleccionado el certificado y validado accederá a una página en la que aparecen los menús que figuran debajo. Pulse en el menú "formación" y seguidamente en "Oferta acciones formativas":

| 2                                                                 | 6.          | Personal externo EELL       | 6.Personal externo EELL                                                                                                    | DIPUTACIÓN DE SALAMANCA<br>Inicio   Salir |
|-------------------------------------------------------------------|-------------|-----------------------------|----------------------------------------------------------------------------------------------------|-------------------------------------------|
| PORTAL DEL EMPLEA                                                 | ADO         | INICIO                      | PORTAL DEL EMPLEADO                                                                                                    | ing                                       |
| búsqueda de opciones                                              | <b>e</b>    | Buenos días, Bienvenido Por | Disqueta de opciones Oferta acciones formativas                                                                                                    |                                           |
| ☆ Datos personales                                                |             |                             | FORMACIÓN > [25/03/2019 - 11/04/2019] 2019 - PLAN FORMACIÓN ANUAL                                                                                                    | $\hat{c}$ Cargar datos                    |
| FORMACIÓN<br>GESTIÓN DE<br>SOLICITUDES<br>ENLACES WEB<br>EXTERNOS | ><br>><br>> |                             | Preferencia      Acción formativa     Preferencia      Acción formativa     Inscripción      Preferencia      Acción formativa     SOLICITURES     ENLACES WEB     CENTRAS | Inicio Fin Horario Docu                   |

- Marque la primera acción formativa en la que quiera inscribirse y seleccione la preferencia
- Elección de la segunda acción formativa
  - No pueden coincidir la preferencia (prioridad) de dos acciones formativas diferentes. Si coinciden aparecerá una admiración en rojo (y no nos dejará grabar)

| Fecha<br>Inscripción<br>▼ | Prefer | encia | * | Acción formativa                                                                                | Inicio     | Fin        | Ho |
|---------------------------|--------|-------|---|-------------------------------------------------------------------------------------------------|------------|------------|----|
|                           | 1      | •     | 1 | COACHING EN LAS ORGANIZACIONES: COMO MEJORAR<br>ELRENDIMIENTO PERSONAL Y PROFESIONAL            | 09/10/2019 | 11/10/2019 | P  |
|                           | 1      | •     | 1 | EL NUEVO CONTRATO DE CONCESIÓN DE SERVICIOS EN LA LEY<br>9/2017 DE CONTRATOS DEL SECTOR PÚBLICO | 16/09/2019 | 10/10/2019 | P  |
|                           | 1      | Y     |   | LAS NOTIFICACIONES ELECTRÓNICAS, UNA OBLIGACIÓN PARA<br>TODAS LAS AA.PP.                        | 27/05/2019 | 20/06/2019 | P  |
|                           | 1      |       |   | CÓMO POSICIONAR UN MUNICIPIO. PUESTA EN VALOR DE SUS<br>POTENCIALIDADES                         | 02/09/2019 | 10/10/2019 | P  |

• Se tiene que cambiar la preferencia para que desaparezca el "aviso".

| Fecha<br>Inscripción | Preferencia 🔺 | Acción formativa                                                                                | Inicio     | Fin        | Horario Documentos                       |
|----------------------|---------------|-------------------------------------------------------------------------------------------------|------------|------------|------------------------------------------|
|                      | 1 -           | COACHING EN LAS ORGANIZACIONES: COMO MEJORAR<br>ELRENDIMIENTO PERSONAL Y PROFESIONAL            | 09/10/2019 | 11/10/2019 | <b>P</b>                                 |
|                      | 2 🔹           | EL NUEVO CONTRATO DE CONCESIÓN DE SERVICIOS EN LA LEY<br>9/2017 DE CONTRATOS DEL SECTOR PÚBLICO | 16/09/2019 | 10/10/2019 |                                          |
|                      | 1 *           | LAS NOTIFICACIONES ELECTRÓNICAS, UNA OBLIGACIÓN PARA<br>TODAS LAS AA.PP.                        | 27/05/2019 | 20/06/2019 | <b>P</b>                                 |
|                      | 1 *           | CÓMO POSICIONAR UN MUNICIPIO. PUESTA EN VALOR DE SUS<br>POTENCIALIDADES                         | 02/09/2019 | 10/10/2019 | 19 A A A A A A A A A A A A A A A A A A A |

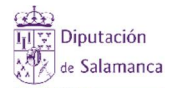

## Seleccionadas las acciones formativas pulse en el botón "solicitar inscripción"

| Real Solicitar inscrip | ción                                                                                | Inicio     | Fin        | Horario  | Documentos |
|------------------------|-------------------------------------------------------------------------------------|------------|------------|----------|------------|
|                        | LAS ORGANIZACIONES: COMO MEJORAR<br>TO PERSONAL Y PROFESIONAL                       | 09/10/2019 | 11/10/2019 | <b>P</b> |            |
|                        | TRATO DE CONCESIÓN DE SERVICIOS EN LA LEY<br>9/2017 DE CONTRATOS DEL SECTOR PÚBLICO | 16/09/2019 | 10/10/2019 | 1        |            |
|                        | LAS NOTIFICACIONES ELECTRÓNICAS, UNA OBLIGACIÓN PARA<br>TODAS LAS AA.PP.            | 27/05/2019 | 20/06/2019 | P        |            |
| 1 v                    | CÓMO POSICIONAR UN MUNICIPIO. PUESTA EN VALOR DE SUS<br>POTENCIALIDADES             | 02/09/2019 | 10/10/2019 | 1        |            |

 Aparecerá la siguiente pantalla. Deberá marcar la casilla "Autorizo" y a continuación pulsar en el icono que aparece con el disco azul (diskette para grabar la inscripción)

|                                                                                           | Campo obli                                                                               | gatorio •                                                                                                    |                                                                                                    |                                                                              |                                                                                                    |                                                            |                                                                                         |                            |
|-------------------------------------------------------------------------------------------|------------------------------------------------------------------------------------------|----------------------------------------------------------------------------------------------------|----------------------------------------------------------------------------------------------------|------------------------------------------------------------------------------|----------------------------------------------------------------------------------------------------|------------------------------------------------------------|-----------------------------------------------------------------------------------------|----------------------------|
| IDEI                                                                                      | NTIFICACIÓN I                                                                            | DE LA SOLICITUD                                                                                                    |                                                                                                    |                                                                              |                                                                                                    |                                                            |                                                                                         |                            |
| Descripció                                                                                | ón                                                                                       | Inscripción de accion<br>formativas -101595-                                                                                                    | es                                                                                                    | Fecha de la                                                                  | a solicitud                                                                                          | • 26/03                                                    | /2019                                                                                   |                            |
| Autorizo:                                                                                 | 🗆 sí                                                                                     |                                                                                                    |                                                                                                    |                                                                              |                                                                                                    |                                                            |                                                                                         |                            |
| a que mis<br>esta, al tra<br>carácter go<br>oposición,<br>Diputación<br>DECLARO<br>envío. | datos perso<br>atamiento de<br>eneral o ada<br>enviando ur<br>de Salamar<br>que son cier | nales serán incorporados a un fich<br>los mismos y la cesión a terceros<br>ptadas a sus características. Pued<br>a solicitud por escrito acompañad<br>ica, Calle Hilario Goyenechea nº 4<br>tos cuantos datos figuran en esta | ero titularida<br>para su utili<br>e ejercitar su<br>a de la fotoc<br>0-Bis. C.P. 3<br>solicitud y gi | id de la Excr<br>ización en re<br>is derechos<br>opia de su E<br>7008 – Sala | na. Diputación Pro<br>elación al desarrolle<br>de acceso, rectifica<br>NI, dirigida al Dep<br>manca. | vincial de S<br>o de accione<br>ación, cance<br>partamento | alamanca, autoriza<br>es formativas, sear<br>elación y, en su cas<br>de Formación de la | ando a<br>1 de<br>So,<br>a |
| Accion                                                                                    | es forma                                                                                 | ativas a inscribir:                                                                                                    | soncicuu y qi                                                                                         |                                                                              | ado al responsabl                                                                                    | e de la Unid                                               | ad Administrativa                                                                       | de su                      |
| Accione<br>Fecha                                                                          | es forma<br>Preferencia                                                                  | ntivas a inscribir:                                                                                                    | Inicio                                                                                                | Fin                                                                          | Curso                                                                                                | e de la Unid<br>Situación                                  | ad Administrativa<br>Centro                                                             | de su<br>Horarie           |
| Accione<br>Fecha<br>Inscripción                                                           | Preferencia                                                                              | Acción formativa<br>COACHING EN LAS<br>ORGANIZACIONES: COMO MEJORAR<br>ELRENDIMIENTO PERSONAL Y<br>PROFESIONAL                                                                                                    | Inicio<br>09/10/2019                                                                                  | Fin<br>11/10/2019                                                            | Curso 13) RECURSOS HUMANOS                                                                           | e de la Unid<br>Situación<br>Planificado                   | Centro<br>DIPUTACION<br>PROVINCIAL DE<br>SALAMANCA<br>(Formacion)                       | Horaria                    |

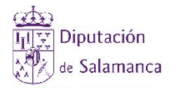

• Para finalizar pulse el botón "Enviar a: Enviada", la inscripción habrá terminado.

| <b>7</b> 8                     | Adjuntar doo            | umentos Enviar a: Enviada                                                                                      |                      |                          |                                  |                          | Da                                                                | tos Solicitado |
|--------------------------------|-------------------------|----------------------------------------------------------------------------------------------------|----------------------|--------------------------|----------------------------------|--------------------------|-------------------------------------------------------------------|----------------|
| IDE                            | NTIFICACIÓN D           | IE LA SOLICITUD                                                                                                |                      |                          |                                  |                          |                                                                   |                |
| Descripció                     | ón                      | Inscripción de accione<br>formativas -101595-                                                                  | 85                   | Fecha de la              | a solicitud                      | 26/03                    | /2019                                                             |                |
|                                |                         |                                                                                                    |                      |                          |                                  |                          |                                                                   |                |
| Accion<br>Fecha<br>Inscripción | es forma<br>Preferencia | ntivas a inscribir:                                                                                            | Inicio               | Fin                      | Curso                            | Situación                | Centro                                                            | Hora           |
| Accion<br>echa<br>nscripción   | es forma<br>Preferencia | Acción formativa<br>COACHING EN LAS<br>ORGANIZACIONES: COMO MEJORAR<br>ELRENDIMIENTO PERSONAL Y<br>PROFESIONAL | Inicio<br>09/10/2019 | <b>Fin</b><br>11/10/2019 | Curso<br>13) RECURSOS<br>HUMANOS | Situación<br>Planificado | Centro<br>DIPUTACION<br>PROVINCIAL DI<br>SALAMANCA<br>(Formacion) | Hora<br>E 💕    |

• Le llegará un correo electrónico con dicha inscripción y podrá ver en el portal del empleado la fecha en que se realizó la inscripción.

| Fecha<br>Inscripción 👻 | Preferer | ncia 🔺 | Acción formativa                                                                                | Inicio     | Fin        | Horario  | Documentos |
|------------------------|----------|--------|-------------------------------------------------------------------------------------------------|------------|------------|----------|------------|
| 26/03/2019             | 1        | •      | COACHING EN LAS ORGANIZACIONES: COMO MEJORAR<br>ELRENDIMIENTO PERSONAL Y PROFESIONAL            | 09/10/2019 | 11/10/2019 | <b>P</b> |            |
| 26/03/2019             | 2        | •      | EL NUEVO CONTRATO DE CONCESIÓN DE SERVICIOS EN LA LEY<br>9/2017 DE CONTRATOS DEL SECTOR PÚBLICO | 16/09/2019 | 10/10/2019 | 1        |            |
| ]                      | 1        | ¥      | LAS NOTIFICACIONES ELECTRÓNICAS, UNA OBLIGACIÓN PARA<br>TODAS LAS AA.PP.                        | 27/05/2019 | 20/06/2019 | 2        |            |
| 1                      | 1        |        | CÓMO POSICIONAR UN MUNICIPIO. PUESTA EN VALOR DE SUS<br>POTENCIALIDADES                         | 02/09/2019 | 10/10/2019 | P        |            |